## 공인중개사 비대면인증서 신청 준비사항

주의) 1인 단독 대표 개인사업자만 신청이 가능합니다. ※ 법인사업자 또는 복수대표 사업자는 찾아가는서비스 또는 대면 신청 바랍니다.

| NO | 준비사항                  | 설명                                                                                     |
|----|-----------------------|----------------------------------------------------------------------------------------|
| 1  | 사업자등록증명원 문서열람용번호(6자리) | 정부24 홈페이지 신청( <del>주민번호비공개필수)</del> 하고 '수취기관'을<br><mark>한국무역정보통신</mark> 으로 제출하면 화면에 표시 |
| 2  | 신청인(대표자) 명의의 휴대폰      | 신청인의 '휴대폰 본인확인'에 필요                                                                    |
| 3  | 신청인(대표자) 명의의 신분증      | 신청인의 '신분증 확인'에 필요                                                                      |
| 4  | 신청인(대표자) 명의의 은행계좌     | 신청인의 '계좌1원인증'에 필요<br>-대표자성명(00공인중개사) 명의 계좌 사용 불가                                       |

# 비대면 공동인증서 신청 및 발급 절차

| 1단계<br>(3P ~ 11P)                                                          | 2단계<br>(12P ~ 23P)                                                                                                    | 3단계<br>(24P ~ 25P)                                                                            | 4단계<br>(26P)                              |
|----------------------------------------------------------------------------|----------------------------------------------------------------------------------------------------|-----------------------------------------------------------------------------------------------|-------------------------------------------|
|                                                                            |                                                                                                    |                                                                                               |                                           |
| 정부24에서<br>사업자등록증명원을<br>발급받아<br>한국무역정보통신으로<br>전송하고<br>열람용번호(6자리)를<br>확인합니다. | 부동산 전자계약<br>인증센터에서<br>인증서를 신청합니다.<br>I.휴대폰 문자인증<br>2.신분증 사진촬영<br>3.계좌인증<br>4.사업자등록증명원<br>열람번호 입력<br>마지막으로 요금을<br>결제합니다. | 신청서에 기재한 휴대폰<br>및 이메일로 인증서<br>안내가 발송되고<br>참조번호/인가코드를<br>이용하여 인증서를<br>USB 또는 하드디스크에<br>발급받습니다. | 부동산 전자계약<br>홈페이지에서<br>인증서를 등록하여<br>사용합니다. |

전자문서지갑이 안된다면 27P로 이동하여 전자문서지갑 신청방법을 확인합니다.

2

#### 1단계 (1) 네이버에서 정부24로 검색하여 홈페이지에 접속합니다.

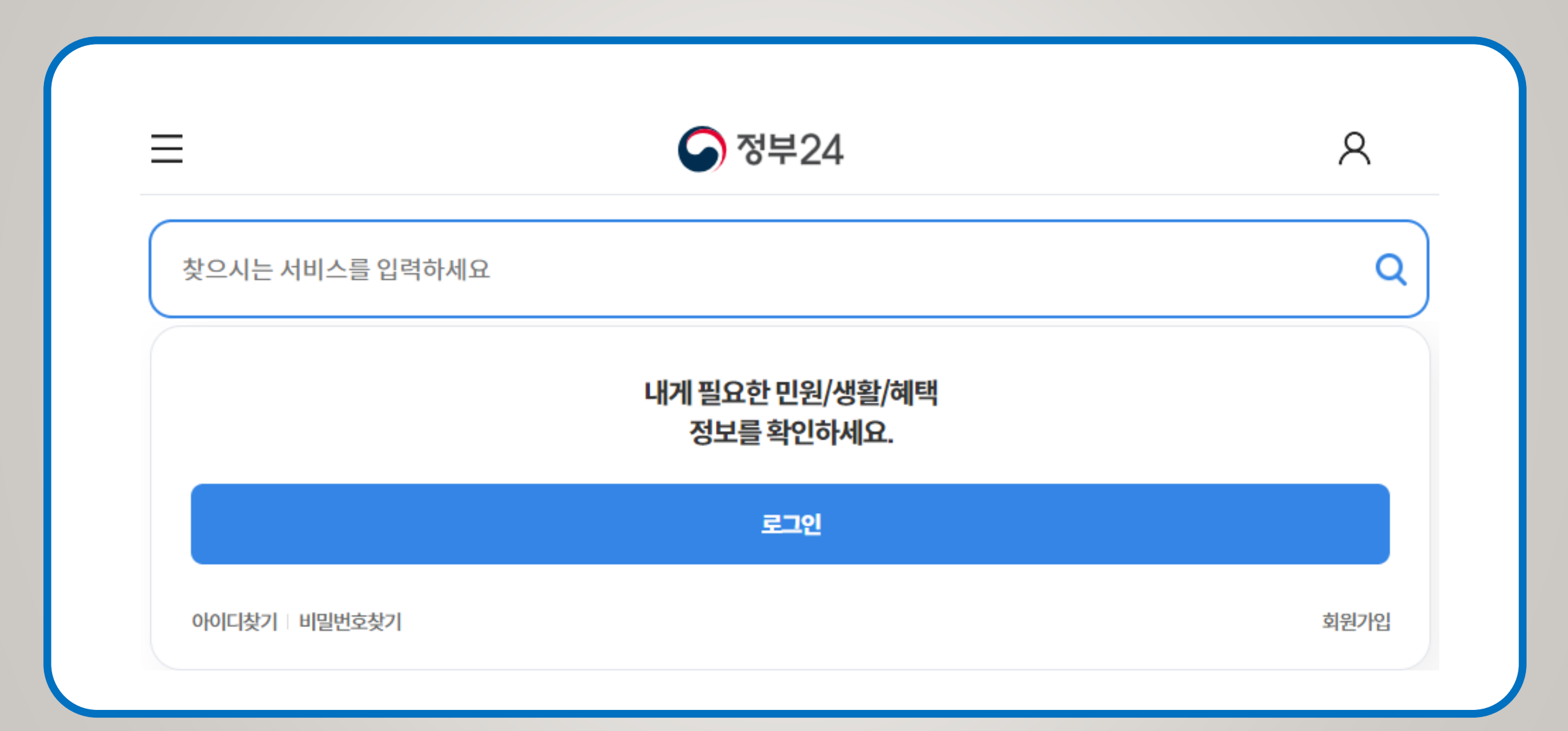

1단계 (2) 회원가입 및 로그인 합니다. 이때 카카오 등 민간인증서가 필요한데 간단한 신원확인을 거쳐 발급이 가능합니다.

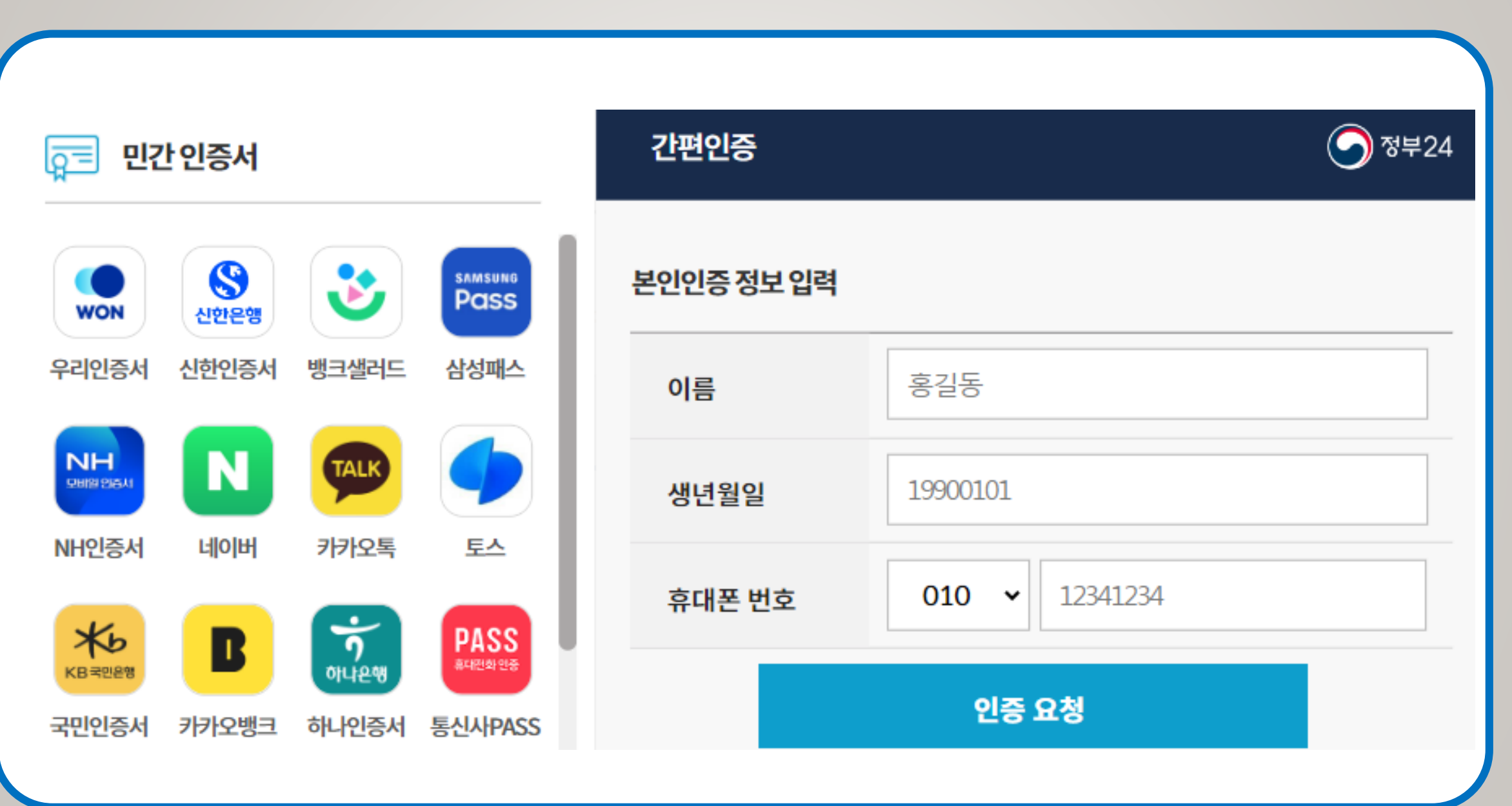

#### 1단계 (3) 검색창에서 사업자등록증명원을 검색합니다.

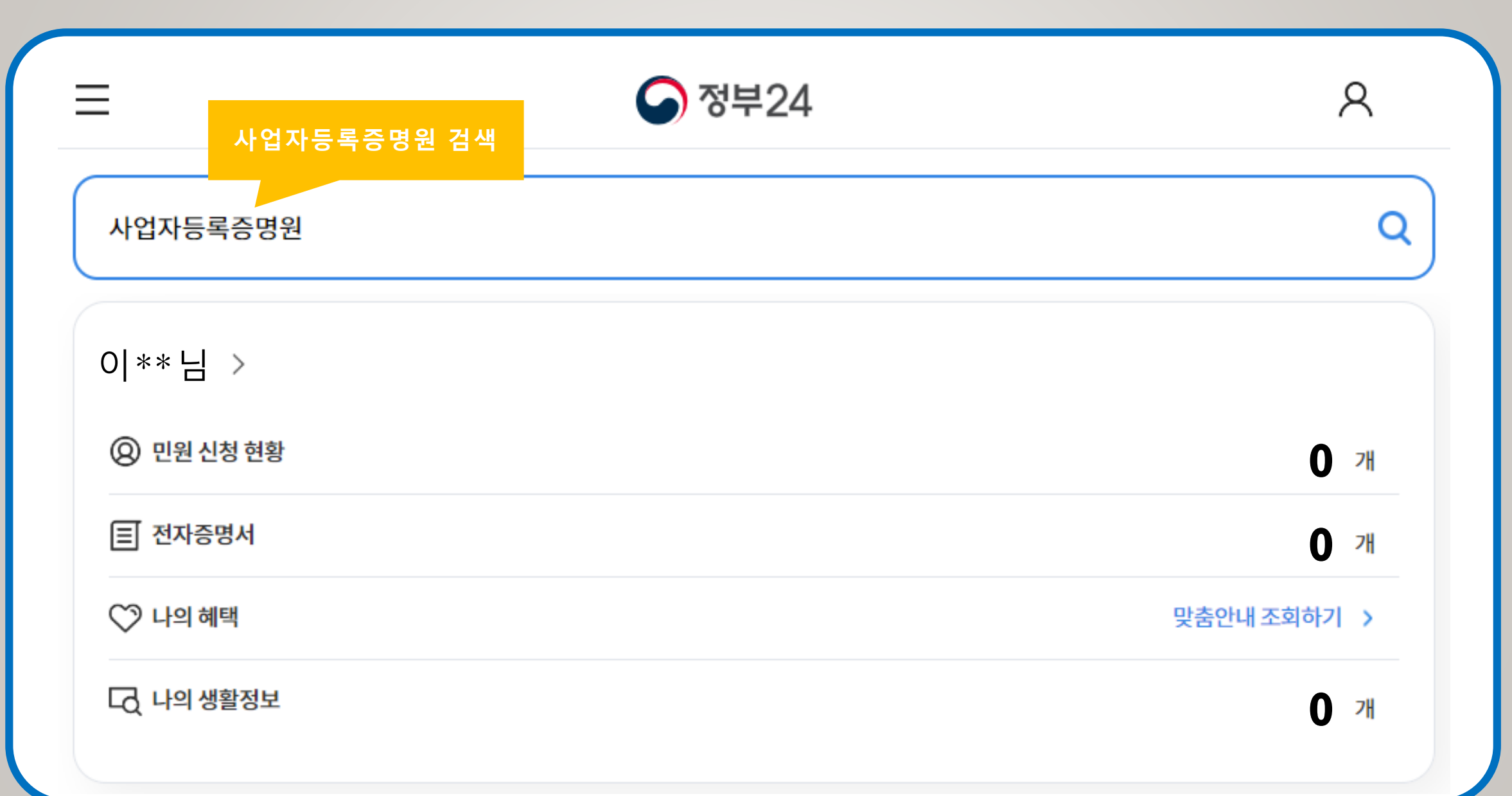

#### 1단계 (4) 검색결과 "사업자등록증명원 발급 " 을 클릭합니다.

|                           | 중 정부24                                                    | 8         |
|---------------------------|-----------------------------------------------------------|-----------|
| 찾으시는 서비스를 입력하세요           |                                                           | Q         |
| 전체(11,569)                | 민원서비스(2) 정책정보(11,301)                                     | 기관정보(266) |
| 조건검색 〇 초기화                | 민원서비스                                                     |           |
|                           |                                                           |           |
| 결과내 재검색 ^   검색어 포함 검색어 제외 | <b>사업자등록증명 발급</b><br>사업자등록을 한 자가 사업내역을 증명 받고자 신청하는 민원입니다. | 발급하기      |

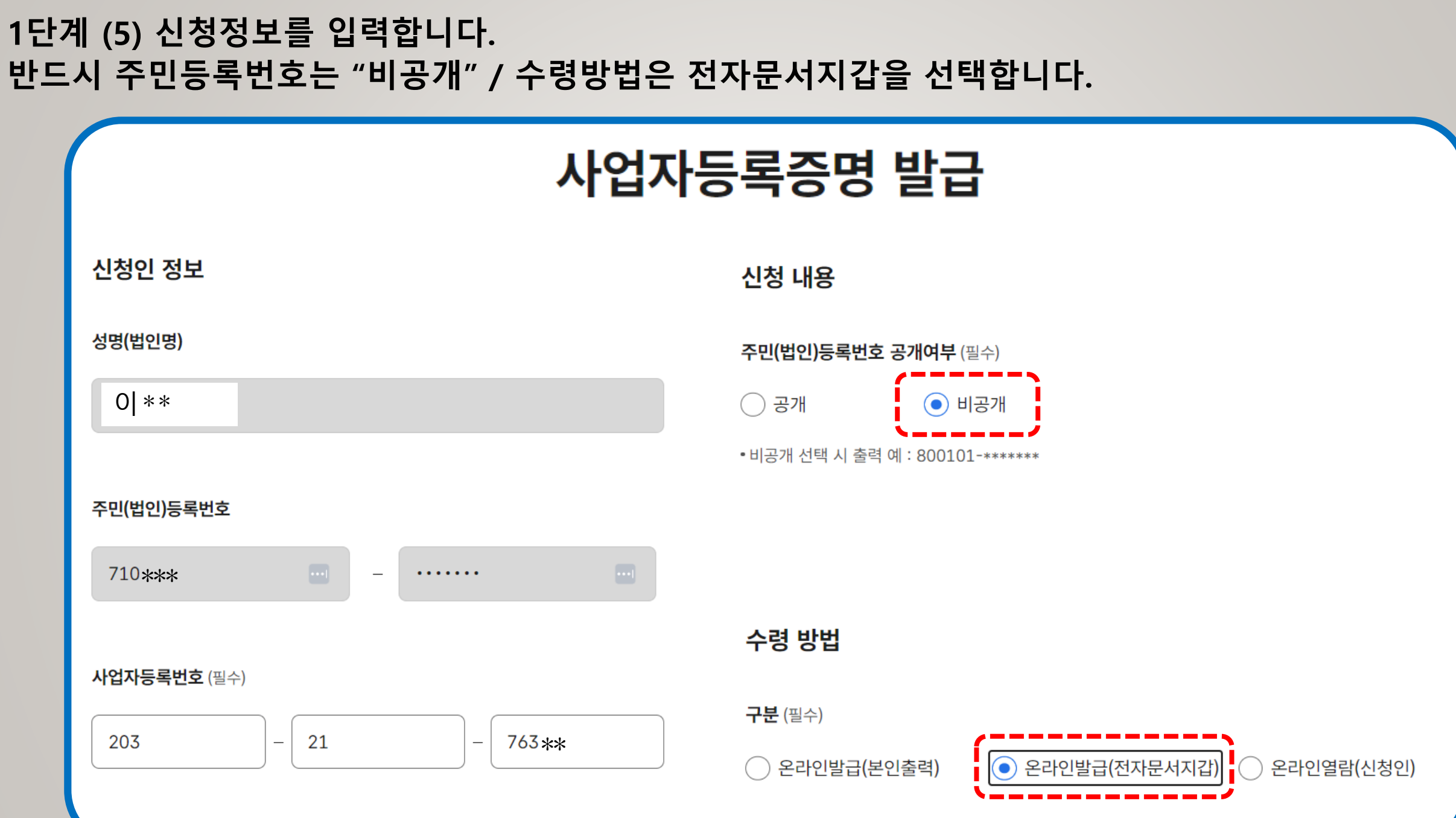

#### 1단계 (6) 발급된 증명서는 MY GOV > 나의 신청내역 > 전자증명서에서 확인합니다.

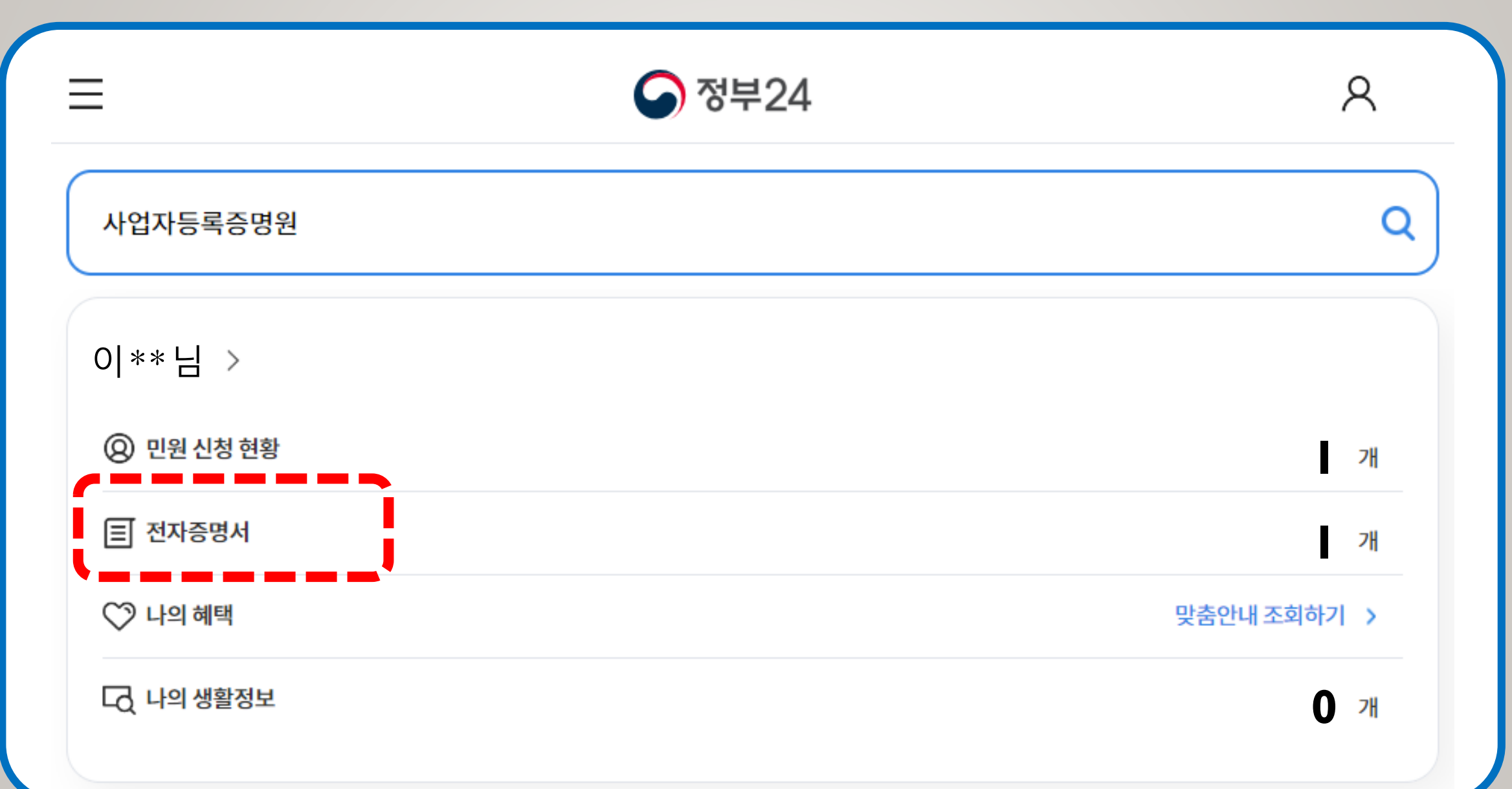

#### 1단계 (7) 전자증명서를 선택하고 보내기를 클릭합니다.

9

| 전자증명                                | 서                                                                  |                                                  |                               |                |                     | ₽ |
|-------------------------------------|--------------------------------------------------------------------|--------------------------------------------------|-------------------------------|----------------|---------------------|---|
|                                     | 내증명서                                                               | 보낸                                               | 내역                            |                | 받은내역                |   |
| ※ 전자증명서(개<br>※ 법인사업자 지<br>※ 전자증명서 발 | 인사용자) 열람은 모바일서비스로 정<br>갑에 발급/수취된 전자증명서의 열림<br>급 유통 시스템은 최신 정보보호 보인 | 부24앱을 통해 확인하시기<br>은 전자문서지갑포털(www<br>기술이 적용되었습니다. | 바랍니다.<br>v.dpaper.kr)을 통해 확인히 | 하시기 바랍니다.      | (공동인증서 필요)          |   |
|                                     | · 기간별검색 2024-08-1                                                  | .2 부터~                                           | 2024-09-12                    | 까지             | 검색                  |   |
|                                     | 발급서류                                                               |                                                  | 발급일자                          | 7일 이내<br>발급 확인 | 보관기간                |   |
|                                     | 사업자등록증명                                                            |                                                  | 2024-09-12                    |                | 2024-12-11일까지 (90일) |   |
| 45                                  |                                                                    |                                                  |                               |                | 보내기                 |   |

### 1단계 (8) 제출처 > 수취지갑검색에서 "한국무역정보통신"을 선택합니다.

| ∥출처           |               |                        | ^   |
|---------------|---------------|------------------------|-----|
| 수취지           | 갑검색           | 주소입력                   |     |
| 한국무역정보통신      |               | 검색                     |     |
| 검색결과<br>전체기관명 | [법인 사업자] (주)힌 | 산국무역정보통신(***-**-02922) |     |
|               |               |                        |     |
| 취소            |               |                        | 보내기 |

#### 1단계 (9) 사업자등록증명원을 제출하고 받은 열람용 번호(6자리)를 메모해 둡니다.

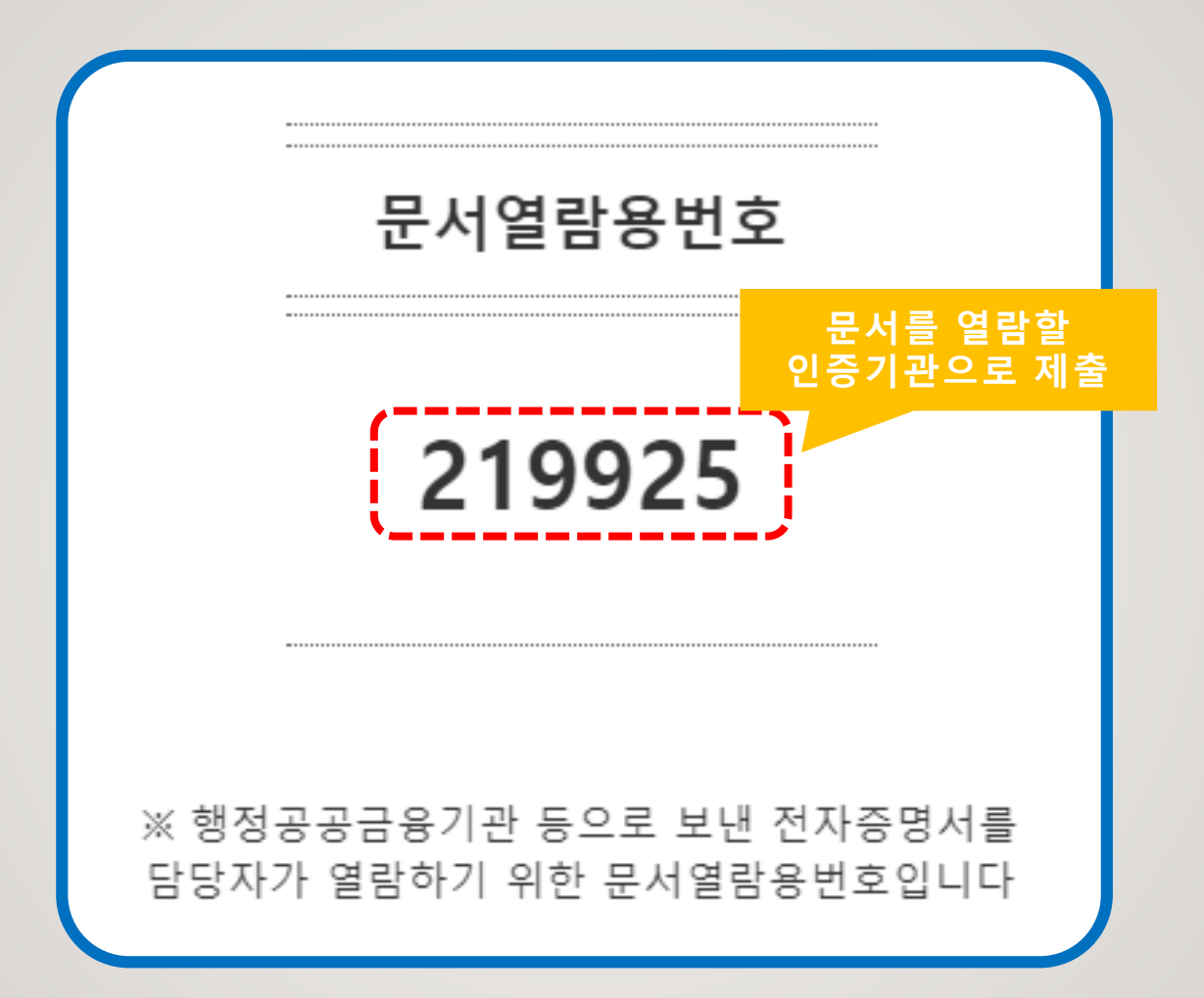

#### 2단계 (1) 부동산 전자계약시스템 하단 빠른메뉴에서 공동인증서관리를 클릭합니다.

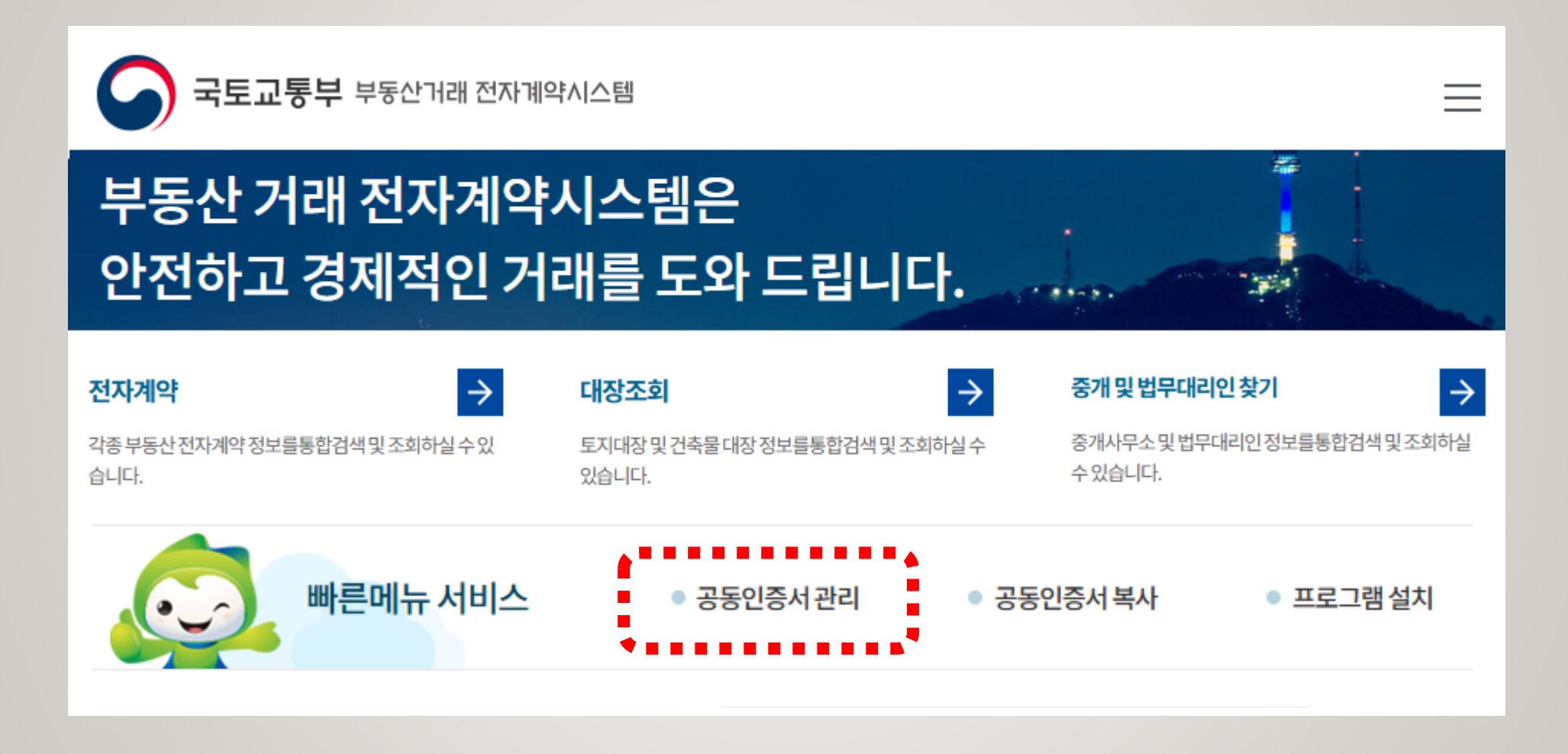

#### 2단계 (2) 개업공인중개사 신청하기를 클릭합니다.

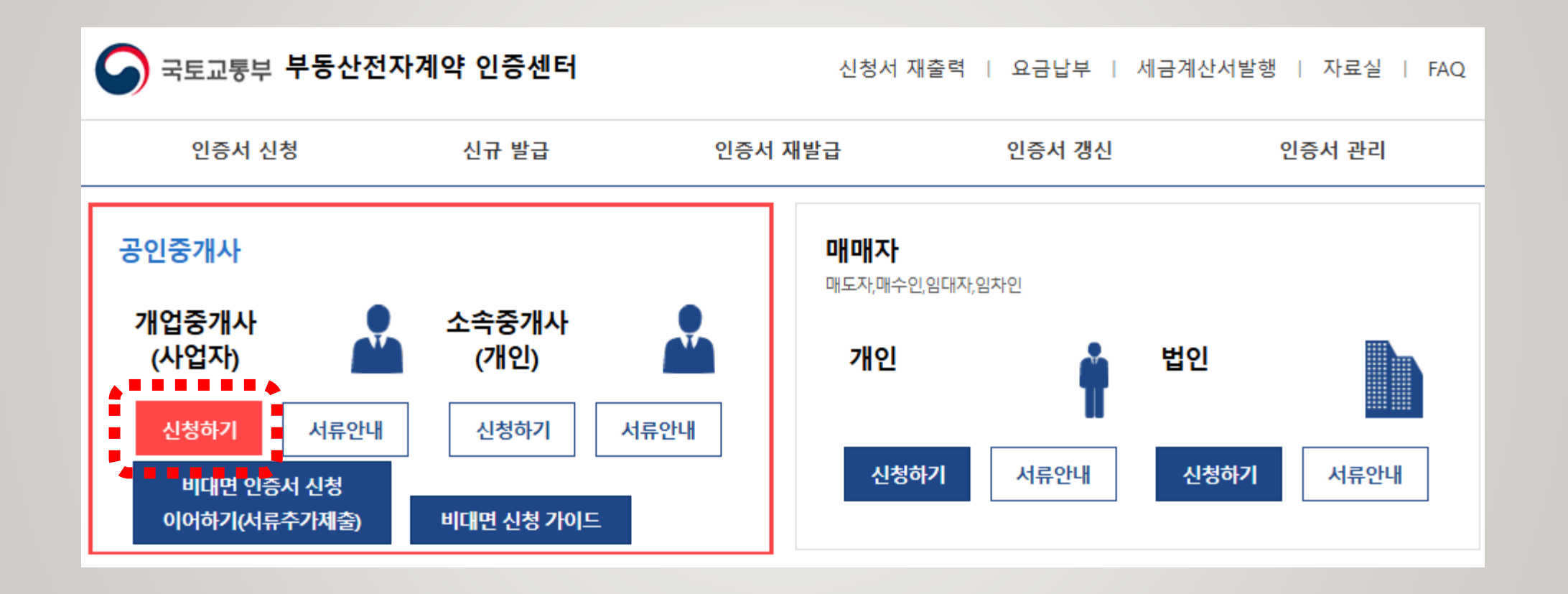

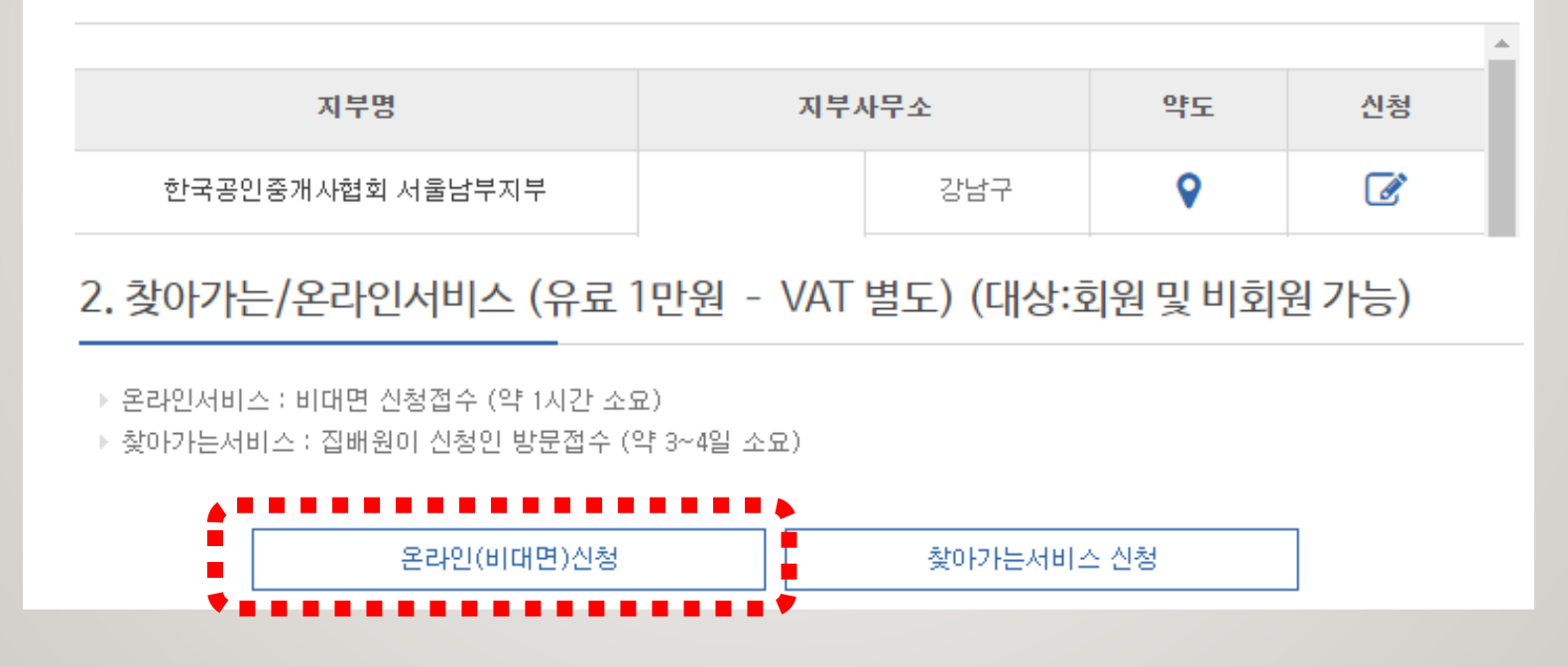

▶ 대리인 신청시 : 신청서, 사업자등록증, 대표 개인인감증명서 원본, 대리인 신분증 지참

→ 공인중개사 대표 신청시 : 신청서, 사업자등록증, 대표 신분증 지참

1. 신청인이 아래 접수처(전국21곳)를 직접 방문하여 신청 (무료)

#### 신청서 제출 방법 선택

#### 2단계 (3) 신청서 제출 방법 중 "온라인(비대면)신청"을 클릭합니다.

#### 2단계 (4) 안내에 따라 인증서를 신청합니다.

1인

米

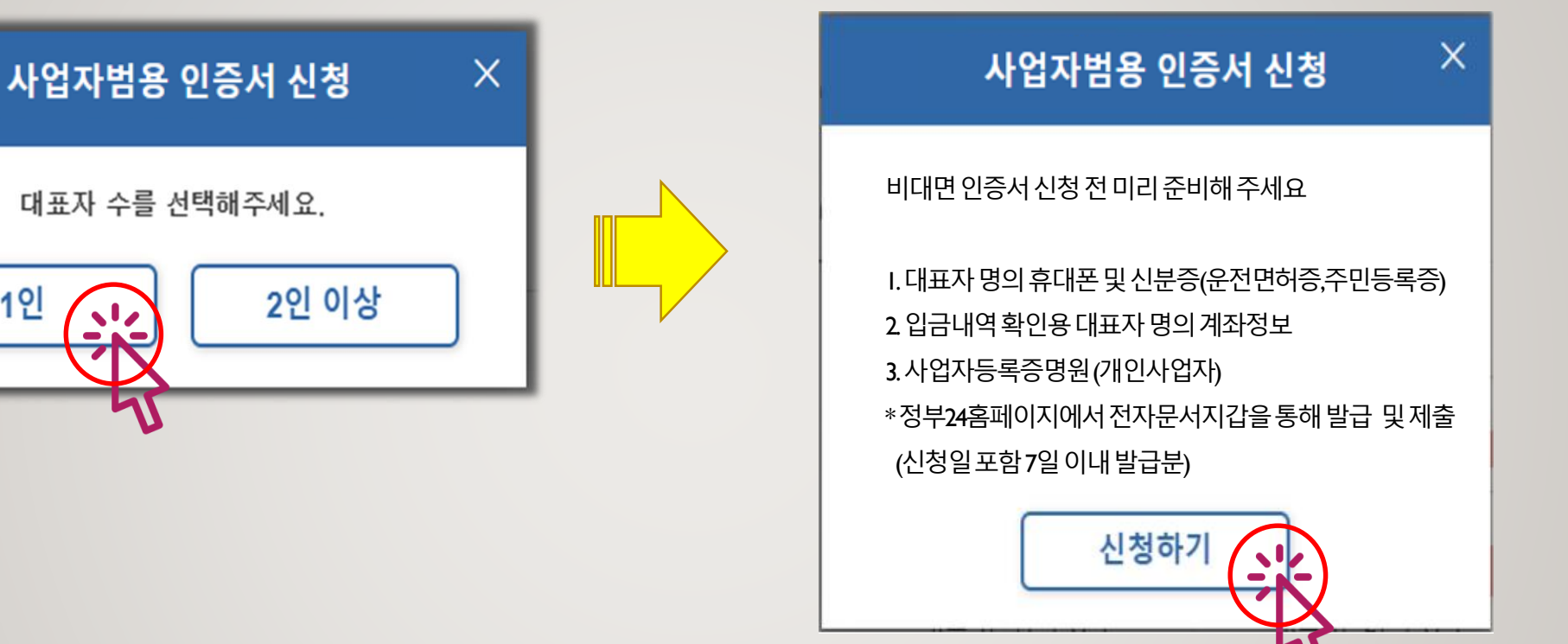

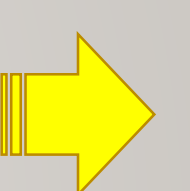

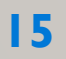

#### 2단계 (5) 안내에 따라 인증서를 신청합니다.

| 사업자등록번호를 입력해주세요 |  |  |  |
|-----------------|--|--|--|
| -제외, 숫자만(10자리)  |  |  |  |
| 1231212312      |  |  |  |
| 확인 취소           |  |  |  |

| 공동인증서 신청서 작성           | (비대면)        |      |
|------------------------|--------------|------|
| 약관동의 본인인증              | 신청서작성 비대면인증  | 비용결제 |
| 인증서를 신청하시는 분은 누구일까<br> | 요?           |      |
| 대표자 신청                 | 대리인 신청       |      |
|                        | ※ 현재 준비중입니다. |      |
| 신청하시는 분의 본인인증 수단을 선    | !택해주세요.      |      |
| 휴대폰 인증                 | ¥            |      |
|                        | г            |      |
|                        |              |      |

#### 2단계 (6) 휴대폰 문자인증을 거쳐 신청정보를 입력합니다.

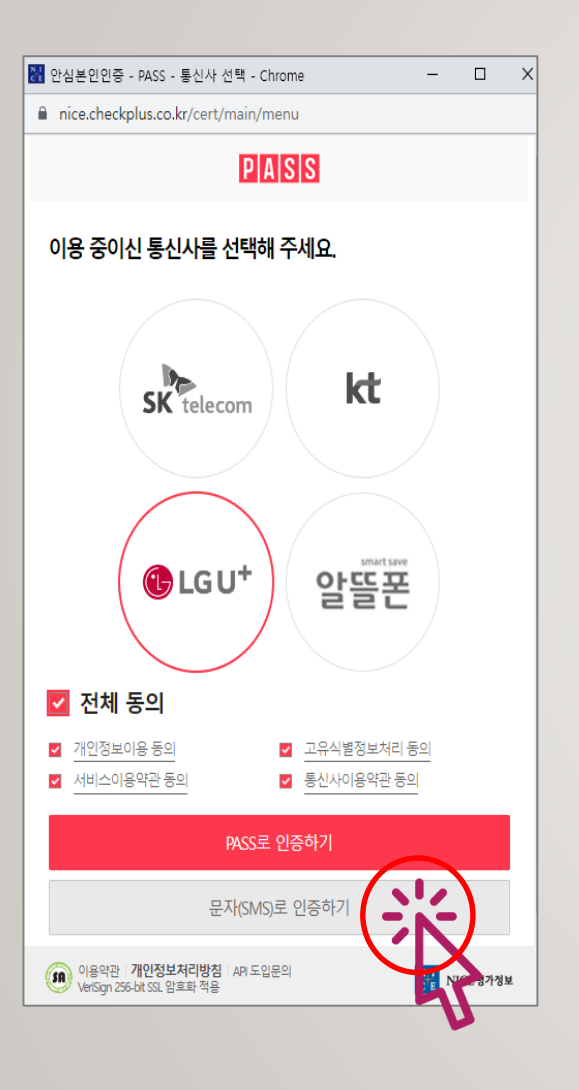

| 공동인증서 신청서 작성(비대면)                                |                     |               |         |      |          |           |  |
|--------------------------------------------------|---------------------|---------------|---------|------|----------|-----------|--|
| 약관동의                                             | 본인인증                | 신청서           | 작성      | 비대   | 면인증      | 비용결제      |  |
| 업체정보 ※ 사업자등록증 정보와 동일하여야 합니다. *모든 항목은 필수입력사항 입니다. |                     |               |         |      |          |           |  |
| 상호(업체명) * 🕐                                      | 테스트법인               | Â             | 사업자등록   | 번호 * | 123 - 12 | 2 - 12312 |  |
| 대표자명 * 🕐                                         | 0                   |               | 대표자생년   | 윌일 * | 19710430 |           |  |
| 사용자ID * 🔞                                        | terrrsrer12<br>중복확인 |               | 휴대전:    | 화 *  | 010 - 9  | - 4       |  |
| 이메일 *                                            | cath                | @ ktnet.co.kr | 직접입     | 력    | ~        |           |  |
| 추가정보                                             |                     |               |         |      |          |           |  |
| 업태 * 서비스 종목 * 서비스                                |                     |               |         |      |          |           |  |
| 시어자 조스 •                                         | 13493               | 4             | 우편번호 검색 |      |          |           |  |
| 사업상 수소 *<br>경기도 성남시 분당구 판교로 338, 1234 (삼평동)      |                     |               |         |      |          |           |  |

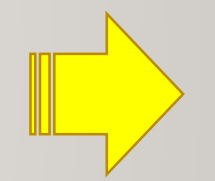

#### 2단계 (7) 신분증 인증을 진행합니다.

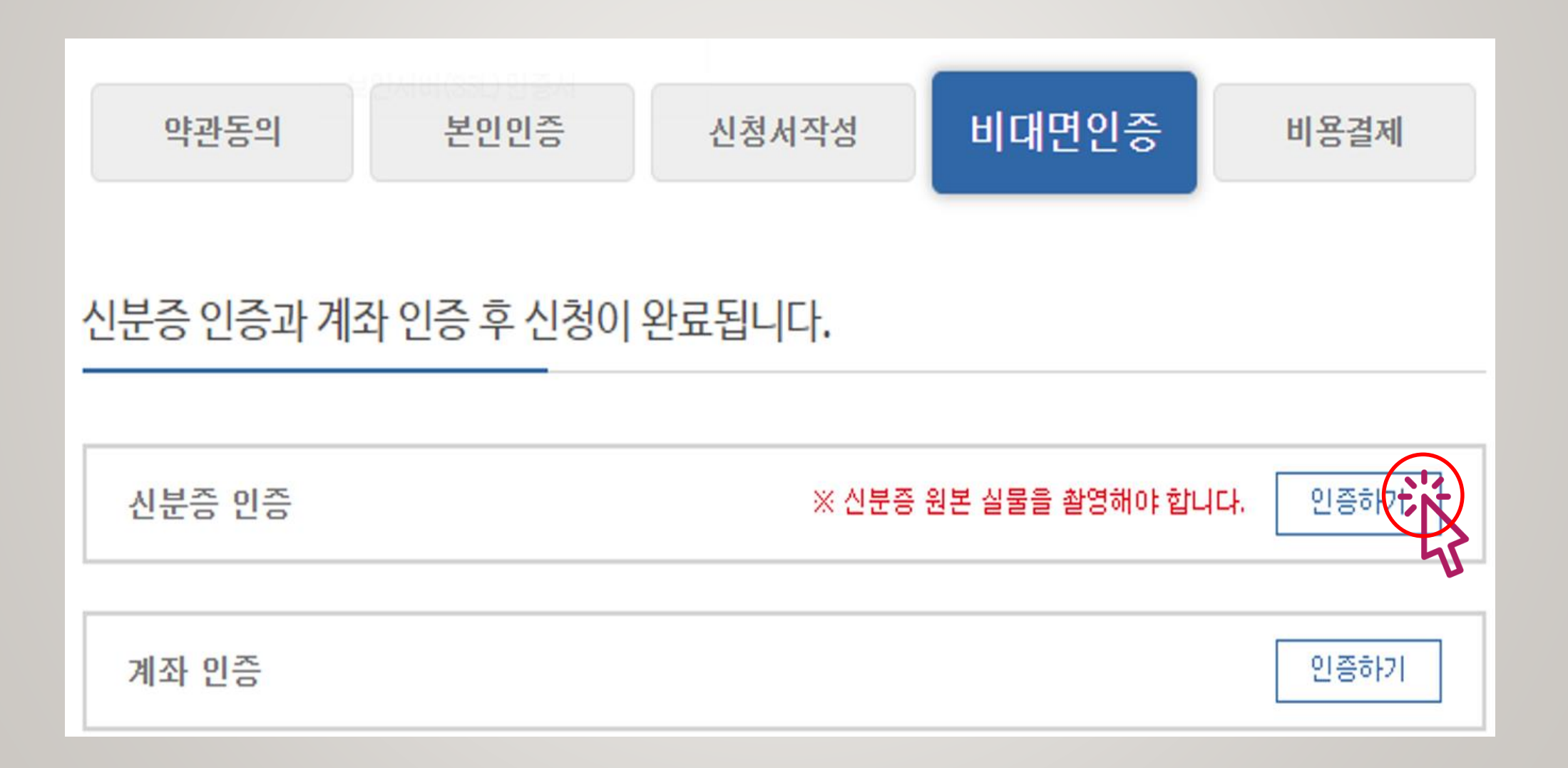

#### 2단계 (8) 휴대폰으로 전송된 문자 안내에 따라 신분증을 촬영합니다.

#### 그림변경필요!!

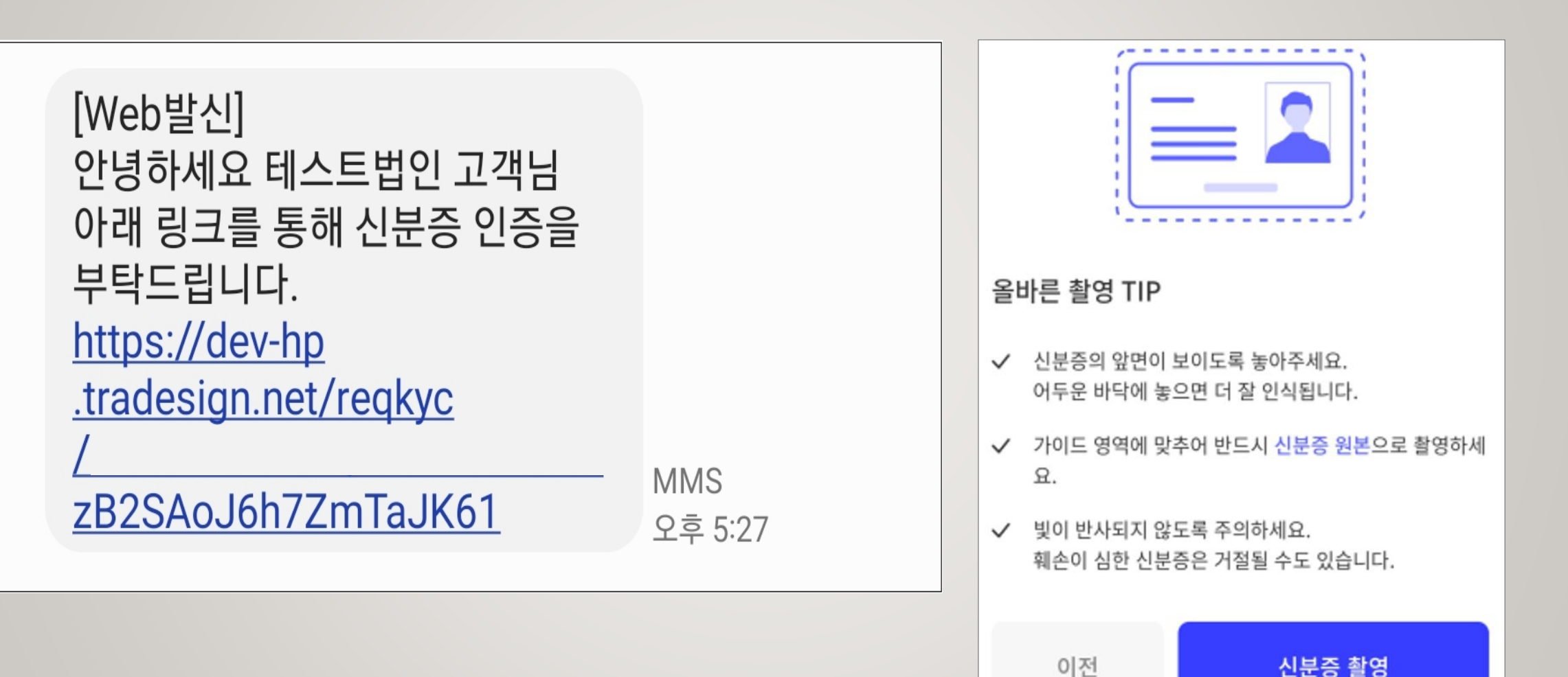

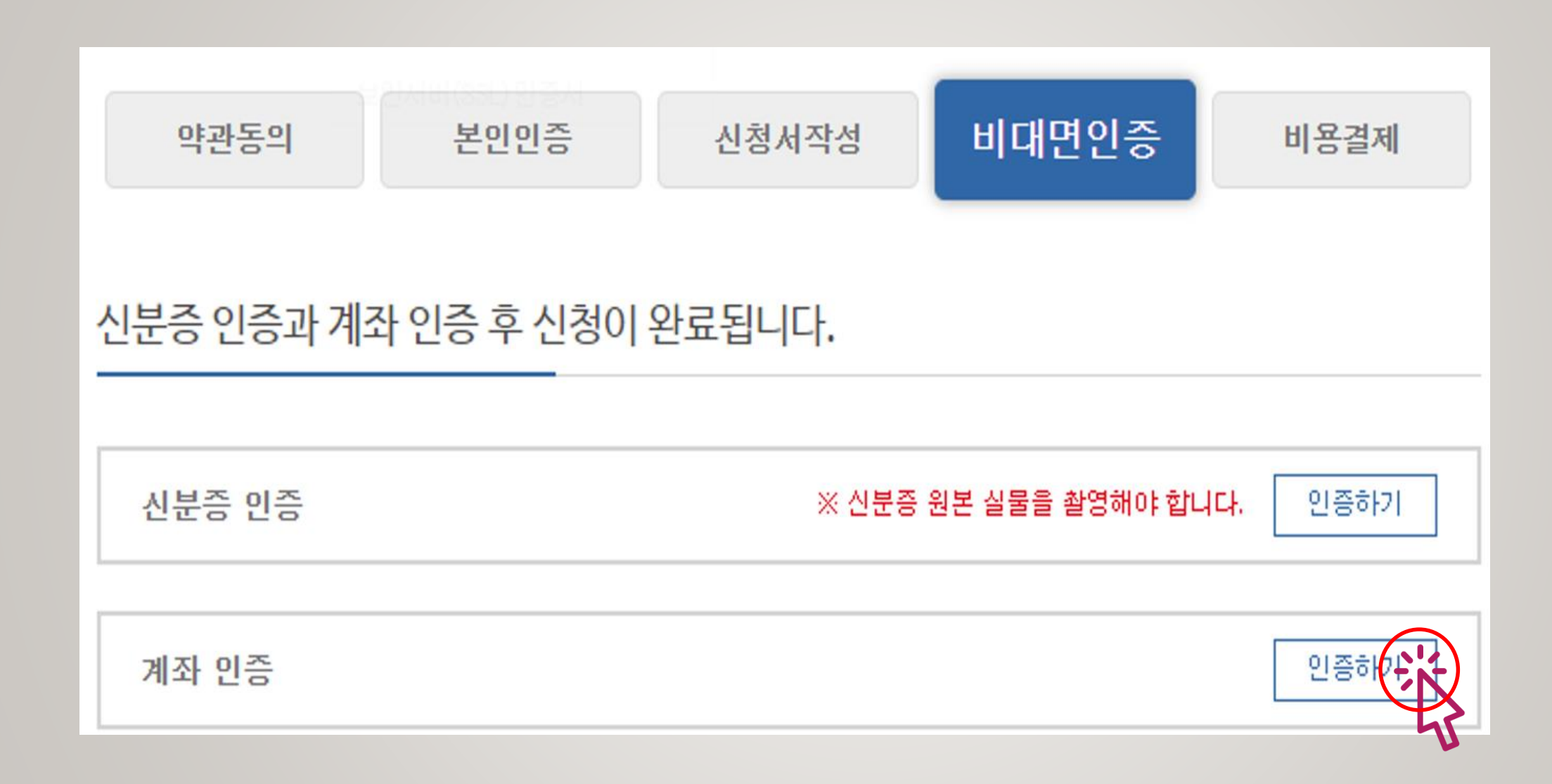

#### 2단계 (9) 대표자 명의의 계좌인증을 진행합니다.

#### 2단계 (10) 1원 입금자명(숫자4자리)을 인증코드에 입력 후 코드검증 클릭합니다

| 계좌 인증                                  |         |         |  |  |  |
|----------------------------------------|---------|---------|--|--|--|
| ▶ 예금주명 확인 → 1원송금 → 코드검증 단계로 계좌를 인증해주세요 |         |         |  |  |  |
| 은행 *                                   | 카카오뱅크 🗸 |         |  |  |  |
| 계좌번호 *                                 | 3333    |         |  |  |  |
| 생년윌일(6자리(예:710101)) *                  | 7104    | 예금주명 확인 |  |  |  |
| 예금주명 *                                 | 0       | 1원송금    |  |  |  |
| 인증코드 *                                 | 8763    | 코드 검증   |  |  |  |
|                                        |         |         |  |  |  |

#### 2단계 (11) 1단계에서 받은 사업자등록증명원 열람용 번호(6자리) 입력합니다.

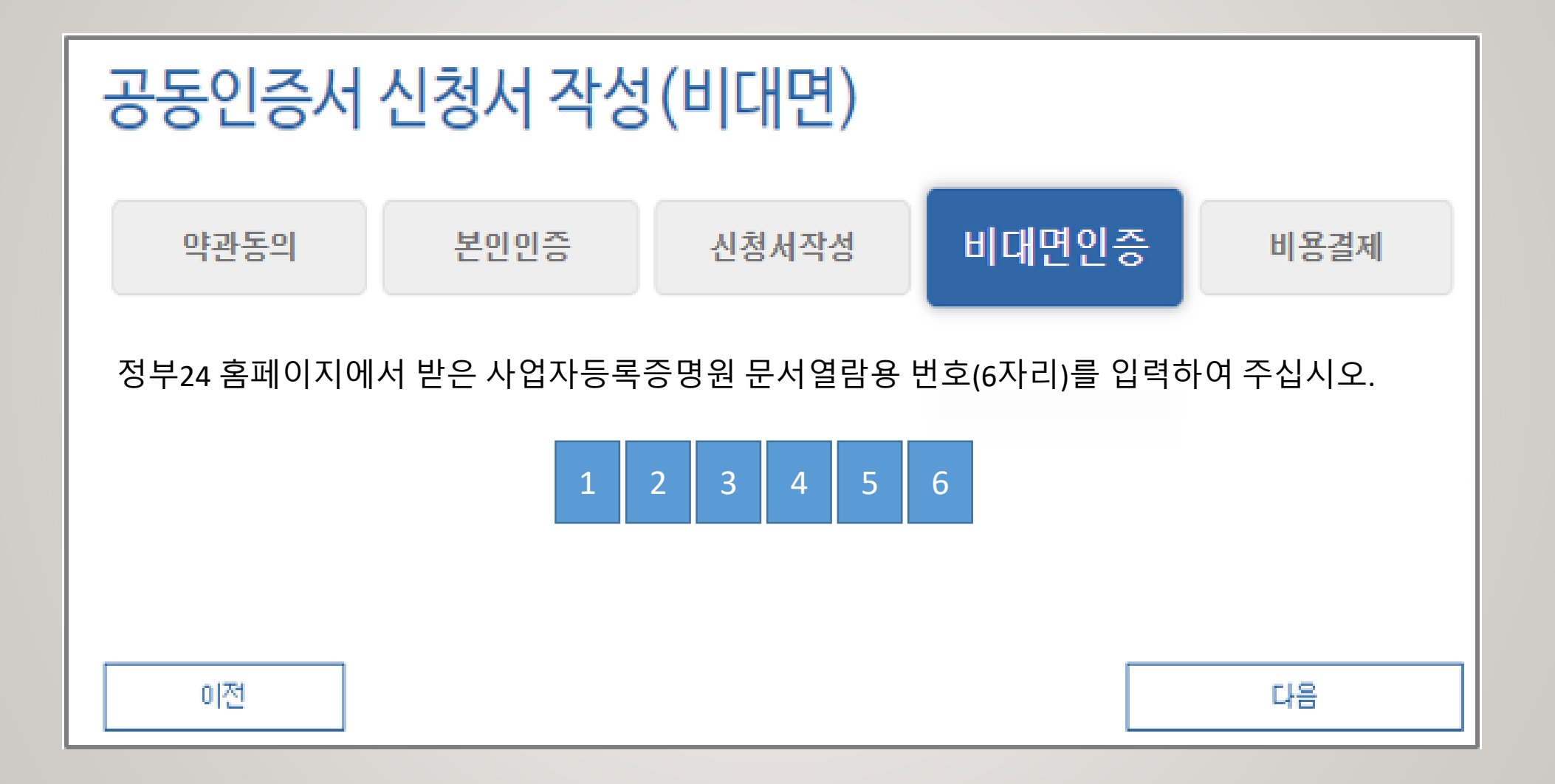

### 요금결제 이후 2시간 이내에 발급안내문이 이메일과 휴대폰(카톡,문자)으로 전송됩니다. (주말및공휴일은다음 영업일에 발급안내문이 전송됩니다.)

결제정보 수량 상품명 신청종류 단가 부가세 합계 결제여부 ~ 결제 상품 공인중개사업자 특목용(ON) 신규 11,000원 10,000원 1,000원 1 11.000 원 (부가세 포함) 총합

비대면인증

구비서류제출

비용결제

2단계 (12) 인증서 요금을 신용카드, 무통장입금 등의 방법으로 결제

신청서작성

본만만증

약관동의

#### 3단계 (1) 휴대폰(카톡, 문자) 및 이메일로 전송된 참조번호 / 인가코드 확인

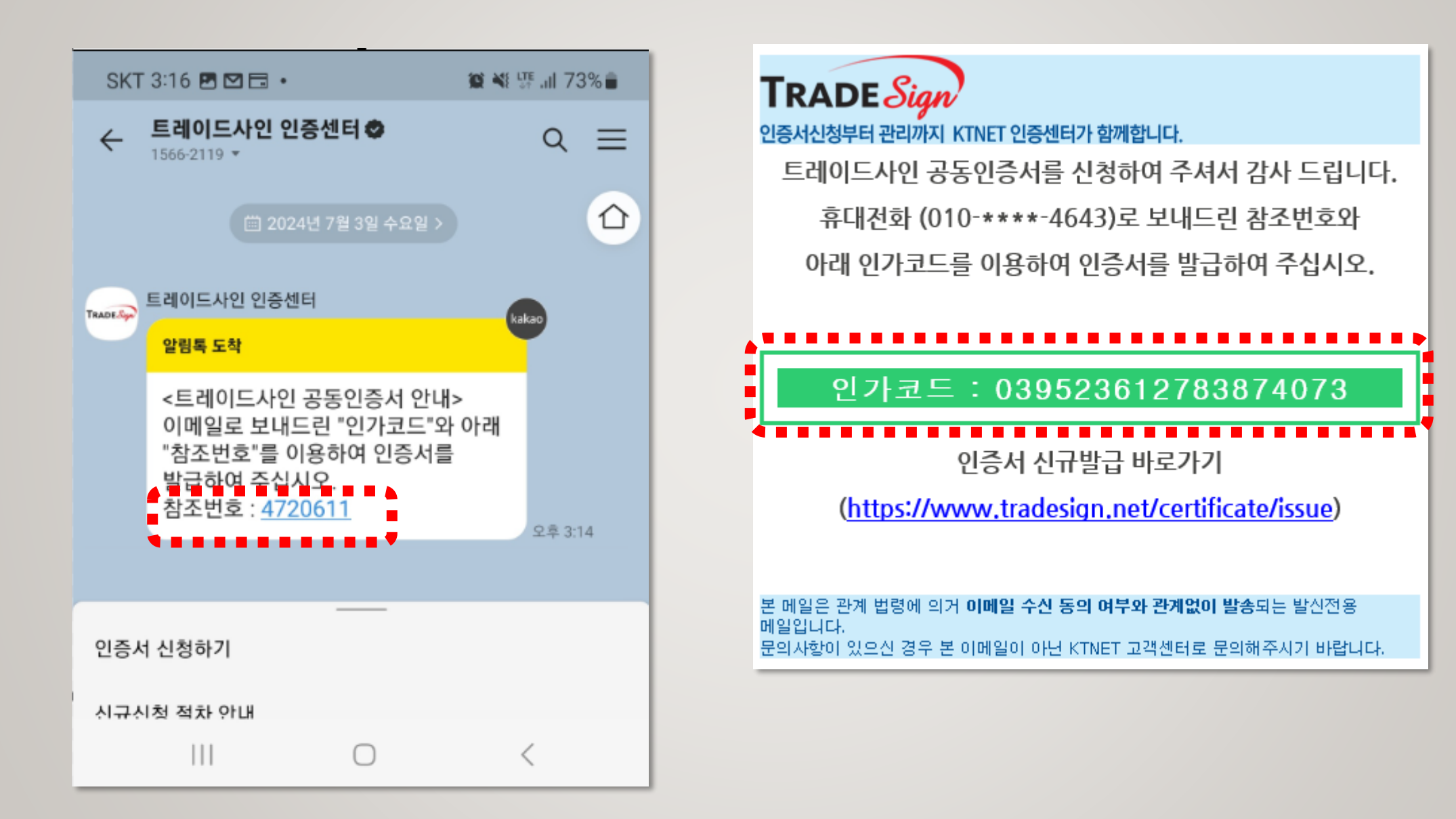

### 3단계 (2) 인증센터 홈페이지 "인증서 신규발급" 메뉴에서 참조번호/인가코드를 입력하여 인증서 발급

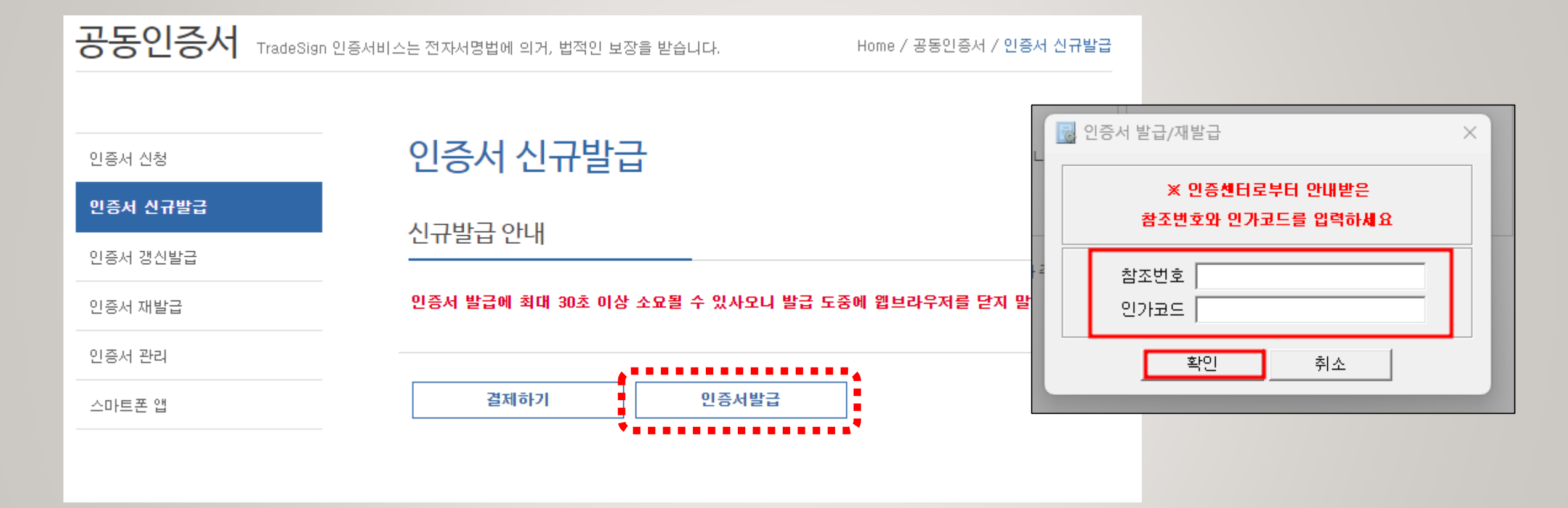

#### 4단계 부동산 전자계약시스템 로그인 > 회원정보 > 인증서 등록 > 회원정보 수정 클릭하여 발급받은 인증서를 등록 후 사용합니다.

| 중 국토교통부        | 부동산거래 전자계약시스템<br>Real Date Themacian Electronic Contract System | 결정훈 도그아본 회원정도 공인연습생터 친자계의 | ·영 + 회연조합 -                                              |        |
|----------------|-----------------------------------------------------------------|---------------------------|----------------------------------------------------------|--------|
| 부동산전자계약소2      | 1 계약한할 커뮤                                                       | 우니티 즐개ㆍ법무서비스 금융서비스        | 인증서 선택                                                   |        |
| 운 나의<br>내의 정보를 | 정보<br><sup>조뢰합니다.</sup>                                         |                           | 공동인증서는<br>사이버 거래상 인감종명서로<br>다양한 분야의 전자 거래에 이용되는 인증서 입니다. |        |
| O 중개업 확인       |                                                                 |                           | 인증서 저장위치 선택                                              |        |
| 사업자등록번호*       | 111111111                                                       | 대표자 월수입력                  |                                                          | 말급맏은   |
| 사무소 명정         | · 홈 권동부동산                                                       |                           | 이동식디스크 보안토콘 저장토콘 휴대폰 하드디스크                               | 이증서 화인 |
| 중개업소관리번호       | 7§3665-1485                                                     |                           | 인증서명 인증서정책 만료일자 발급기관                                     |        |
| 중개업소직위코드       | ាគ                                                              |                           | 🗃 🐨 공인중개사사 공인중개 2025-07-10 한국무역                          |        |
| 중개인구분          | 공민중개사                                                           |                           |                                                          |        |
| 상태구분           | 828                                                             |                           |                                                          |        |
| ③ 회색박스는 팝업을 통  | 반처리로 확인시 자동기재                                                   |                           |                                                          |        |
| O 공인인증서등록      |                                                                 |                           | cn=오신자공인중개사사무소_0002091854,ou=KTNET,ou=AccreditedCA,      |        |
| 발급기관           | TradeSign                                                       |                           |                                                          |        |
| 만르말            | 2016-11-23                                                      | 공민민용서등록 공연민중서식책           | 인증서 보기 선택(확인) 취소                                         |        |

#### 정부24 앱 실행 → 간편인증 로그인 또는 인증서 로그인 → 전자문서지갑 발급하기 → 약관동의

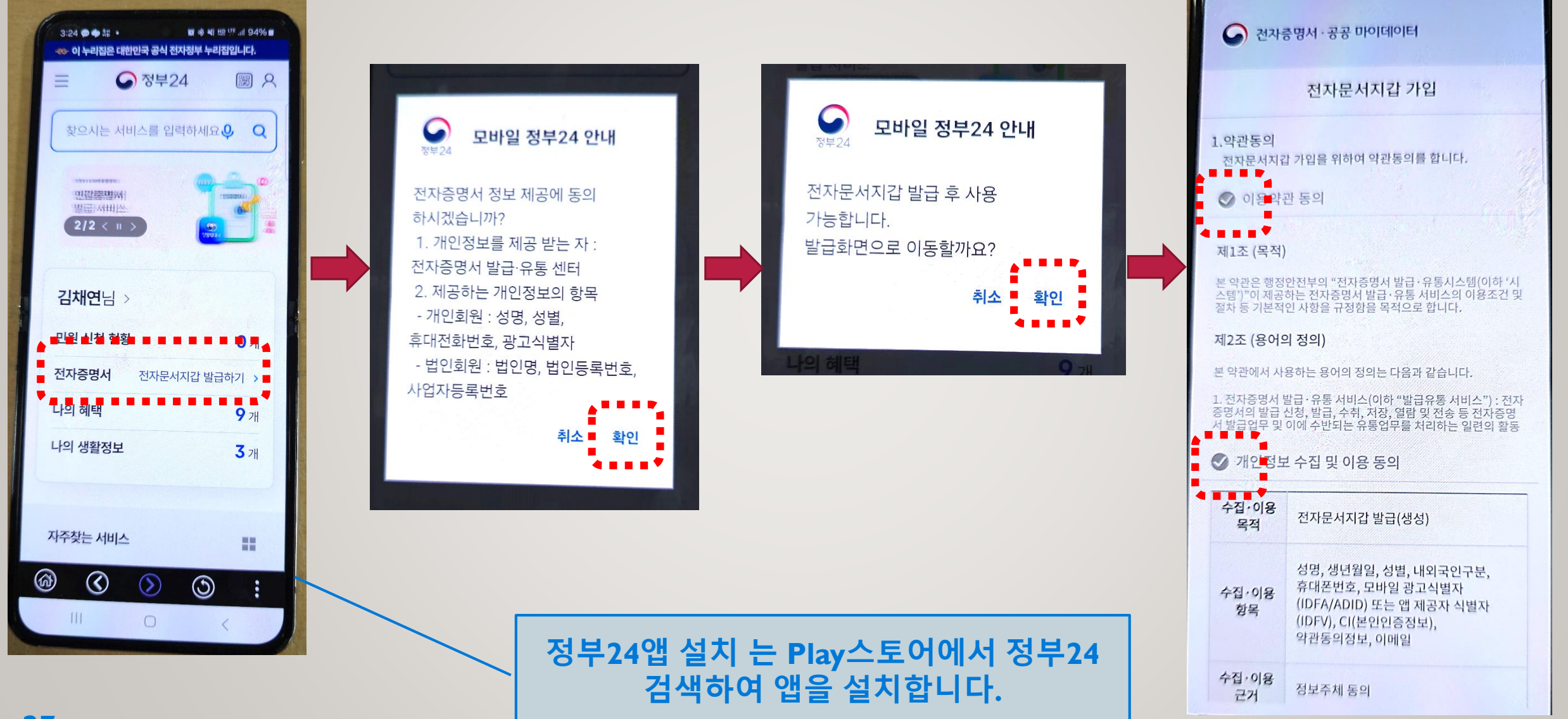

#### 신청정보 확인 → 가입 → 가입신청 확인 → 가입완료 확인

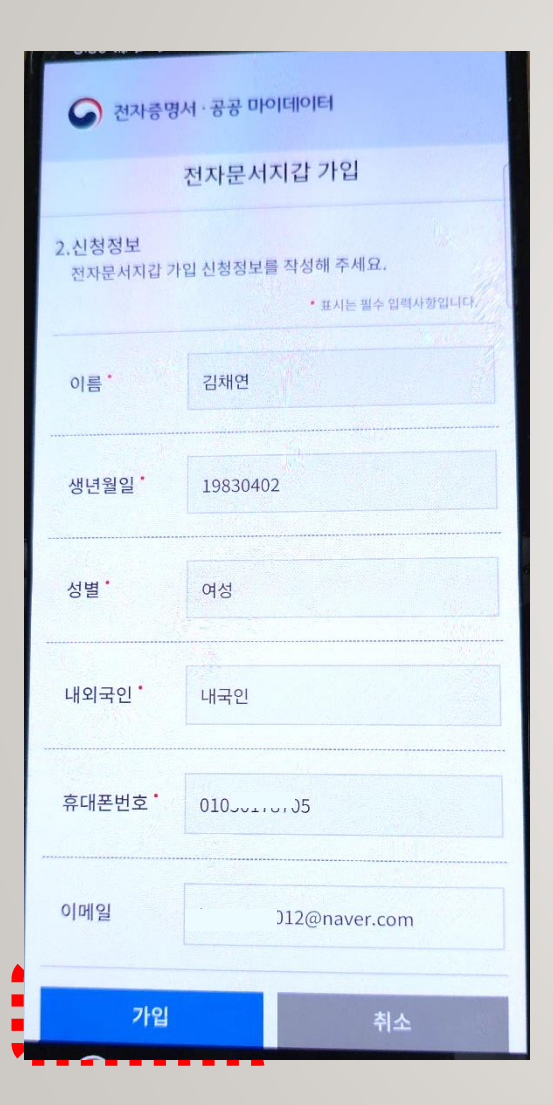

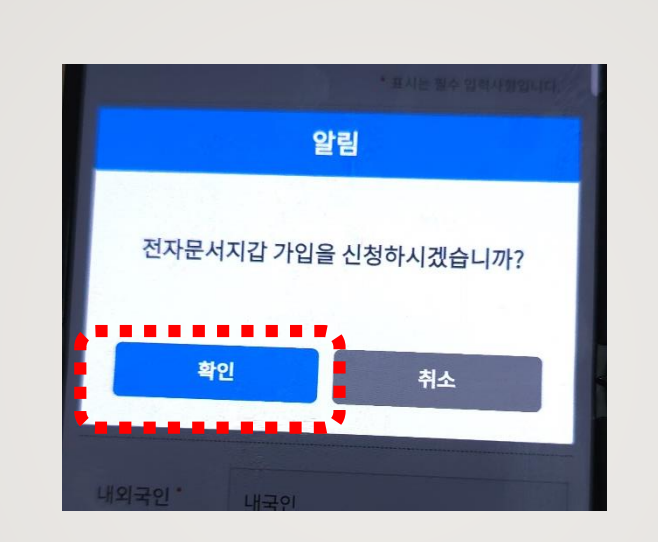

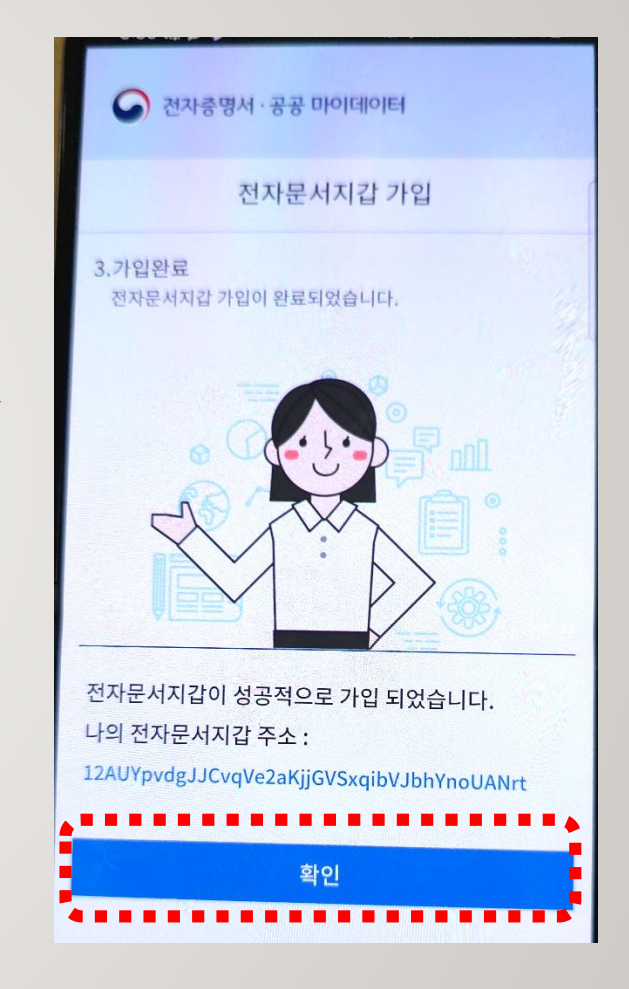

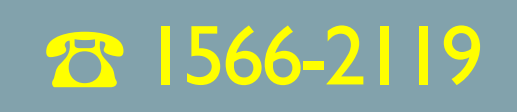

#### 지금까지 트레이드사인 비대면 공동인증서 신청방법에 대해 설명드렸습니다. 도움이 필요하시면 고객센터로 연락 주십시오.

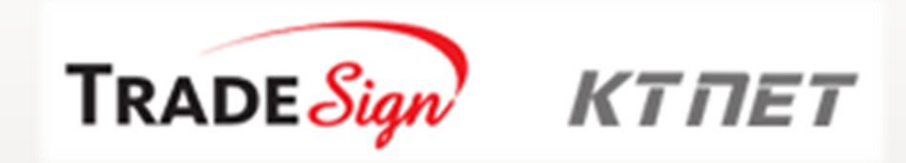

## 전자서명인증사업자 「구)공인인증기관」